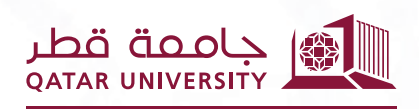

شؤون الطلاب STUDENT AFFAIRS

# Academic Dismissal Appeal System User Guide

Prepared by the Banner Team 2025 April

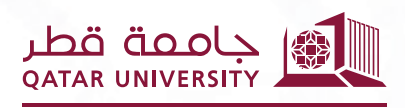

شؤون الطلاب STUDENT AFFAIRS

## 1. Student Pages

#### 1.1.Dashboard

Dashboard displays the following regions:

- My Services: it listed the student services pages.
- My Applications: it listed all student's academic dismissal appeal applications.
- **My Communications:** it listed all the emails notifications that received by student through the system.
- My GPA: it shows the student's Term GPA and Accumulative GPA.
- My Grades: it shows the student's grades.
- My CAPP Hours: it shows the percentage of program earned hours.

| <u>1</u> | etta قصيب منده معنه                                                                  |                                                                                         |                                                                                          | 🙂 User: FA1702268 🤱 Role: Student 🌔 |  |
|----------|--------------------------------------------------------------------------------------|-----------------------------------------------------------------------------------------|------------------------------------------------------------------------------------------|-------------------------------------|--|
|          | خدماتي My Services                                                                   |                                                                                         | محلن الذرائعي My GPA                                                                     |                                     |  |
|          | Reply for Academic Dismissal Appeal التقدم بطلب التظلم من طي القيد                   | View Academic Dismissal Appeal<br>Application Status<br>عرض حالة طلب التظلم من طي القيد | 4.00<br>3.50<br>3.00<br>2.50<br>8<br>2.00                                                |                                     |  |
|          | My Applications طلباتی                                                               |                                                                                         |                                                                                          |                                     |  |
|          | Fall 2021 Academic Dismissal Appeal Application<br>Status: Pending                   | 11 MAR 2025                                                                             | 0.00<br>Fall 2017 Fall 2018 Fall 2019 Fall 2020 Fall 2021 Spring 2018 Spring 2020 Spring |                                     |  |
|          | Spring 2021 Academic Dismissal Appeal Application 09 FEB 2025<br>Status: Reject      |                                                                                         | Term — Term GPA — Accumulative GPA                                                       |                                     |  |
|          | مراسلاتی My Communication                                                            |                                                                                         | ىرجاتى My Grades                                                                         | My CAPP Hours                       |  |
|          | Academic Dismissal Appeal Application<br>طلب التظلم من طي القيد<br>Fall 2021         | 27 NOV 2024                                                                             | 4%                                                                                       | ساغاني المحتسبة                     |  |
|          | Academic Dismissal Appeal Application<br>طلب التظلم من طي القيد<br>Fall 2021         | 04 MAR 2025 >                                                                           |                                                                                          | <b>57%</b>                          |  |
|          | Academic Dismissal Appeal Application<br>طلب التظلم من طبي القيد<br>Fall 2021        | 04 MAR 2025 >                                                                           | 19%                                                                                      |                                     |  |
|          | Approve Academic Dismissal Appeal Application<br>الموافقة على طلب التظلم من طي القيد | 04 MAR 2025                                                                             | ■ B ■ C ■ C+ ■ D ■ D+ ■ F ■ W                                                            |                                     |  |

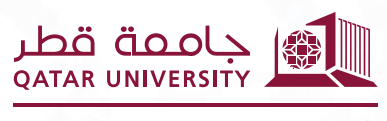

شؤون الطلاب STUDENT AFFAIRS

### 1.2. My Services Menu

#### 1.2.1. Apply for Academic Dismissal Appeal Page

On the "Apply for Academic Dismissal Appeal" page, the student needs to select the term, click the Apply button, and the application will be submitted. A confirmation email will then be sent to the student.

| ÷       | An and Analy and Analy and Ana | 🙂 User: FA1702268 🤱 Role: Student 🖒 Log Out                                                                                                    |  |  |
|---------|----------------------------------------------------------------------------------------------------|----------------------------------------------------------------------------------------------------|--|--|
| 0       | Apply for Academic Dismissal Appeal التقدم بطلب التظلم من طي القيد                                                                                                    |                                                                                                    |  |  |
| le<br>C | <ul> <li>The Committee shall consider the following Standards:</li> <li>The committee considers requests for academic dismissal due the student gets final probation at the end of the semester for low GPA or failure to meet the graduation requirements within the specified period.</li> <li>The GPA should be 1.7 or above in case the academic dismissal due the low GPA.</li> <li>The number of times to apply for academic dismissal request.</li> </ul>                                                                                                    | ستقر الثجئة للمعلير الثانية <b>:</b><br>• تنظر اللجنة لطلبات طي القيد بسبب حصول الطالب على إنذار أكاديمي نهائي بنهاية الفصل<br>الدراسي لتدني المعدل التراكمي أو عدم تحقيق متطلبات التخرج خلال المدة المحددة.<br>• ان يكون المعدل التراكمي في حال طي القيد بسبب تدني المعدل التراكمي 1.7 فأعلى.<br>• عدد مرات التقديم على طلب التظلم من طي القيد. |  |  |
|         | * Select Term باقصل                                                                                                    | Аррју                                                                                                    |  |  |

## 1.2.2. View Academic Dismissal Appeal Application Status

On the "View Application Status" page, students can check for updates on their request.

| =          | User                                                                                                | : FA1702268 🤱 Role: Studen | t 🖒 Log Out |
|------------|----------------------------------------------------------------------------------------------------|----------------------------|-------------|
| $\bigcirc$ |                                                                                                    |                            |             |
| C          | عرض حانة طلبات النظيم من طي الفيد View Academic Dismissal Appeal Applications status عرض حانة طلبات |                            |             |
| ີເລ        | Search                                                                                              |                            |             |
|            | Fall 2021 Academic Dismissal Appeal Application Status: Pending Note: TEST                          | 11                         | I MAR 2025  |
|            | Spring 2021 Academic Dismissal Appeal Application<br>Status: Reject<br>Note: Low GPA                | c                          | 09 FEB 2025 |